#### GUIDA ALL'UTILIZZO DELLA PIATTAFORMA R.N.A.

#### Requisiti di sistema

Per l'utilizzo corretto della piattaforma è fortemente suggerito Google Chrome aggiornato all'ultima versione. Per scaricare Chrome: <u>https://www.google.it/intl/it/chrome/</u>

#### Istruzioni d'uso della piattaforma

Si accede alla piattaforma digitando l'indirizzo https://www.rna.gov.it/sites/PortaleRNA/it\_IT/home

Cliccare sul tasto di login (freccia rossa)

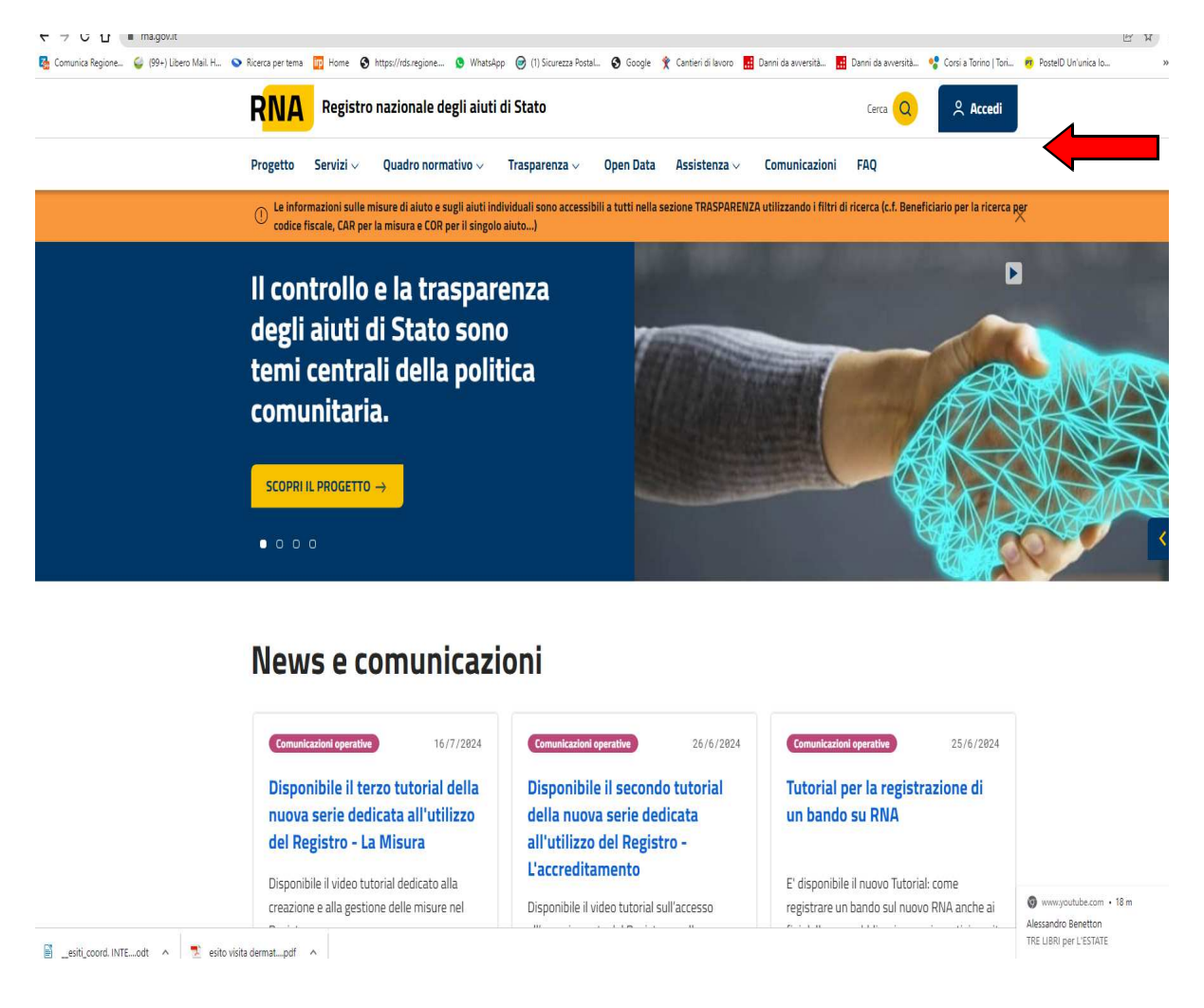

#### FASE II: scegliere misura e bando relativo alla fase II

Si apre la pagina in cui effettuare l'accesso con le credenziali fornite/ricevute:

| M Premio sbloccato! Approfit: 🗙 🖪 Booking.com   Sito ufficial                                                   | - X Elenco completo delle proce X S IrisWEB                                                                                                    | × Dome                                                                                                    | × 🙆 IrisWEB                                                                                                    | 🗙 🛛 🌄 Zimbra: Re: gio                                                                                      | ovedi scorso 🗙 🌘 RNA Registro nazionale deg 🗙 🕂                                                                                                    | ✓ = □ ×                        |
|----------------------------------------------------------------------------------------------------|----------------------------------------------------------------------------------------------------|----------------------------------------------------------------------------------------------------|----------------------------------------------------------------------------------------------------|----------------------------------------------------------------------------------------------------|----------------------------------------------------------------------------------------------------|--------------------------------|
| ← → C ☆ 🔒 madgiai.infocamere.it/misu/                                                                           |                                                                                                    |                                                                                                    |                                                                                                    |                                                                                                    | <b>~</b> Q (순                                                                                                    | 🖈 🖈 🖬 🎒 E                      |
| 🔂 Comunica Regione 🧉 (99+) Libero Mail H 💊 Ricerca pe                                                           | r tema 📅 Home 📀 https://rds.regione 🧕 What                                                                                                    | App 🥑 (1) Sicurezza Postal 🔇 G                                                                                                    | ioogle 🍸 Cantieri di lavoro 🔝 Dann                                                                                                    | i da avversità 🔢 Danni da avversit                                                                         | tà 🔮 Corsi a Torino   Tori 🤫 PostelD Un'unica Io                                                                                                    | » 📙 Altri Preferiti            |
|                                                                                                    | RNA Registro Nazionale degli a                                                                                                    | uti di Stato                                                                                                    |                                                                                                    |                                                                                                    | 0                                                                                                    |                                |
| Accedi                                                                                                    |                                                                                                    |                                                                                                    |                                                                                                    |                                                                                                    |                                                                                                    |                                |
| Accesso riservato alle Autorità respon                                                                          | sabili e ai Soggetti concedenti                                                                                                    |                                                                                                    |                                                                                                    |                                                                                                    |                                                                                                    |                                |
| Per accedere all'area riservata del Registro nazional<br>È possibile inserire Email e password, oppure, utilizz | e degli aiuti di Stato è necessario essere preventivame<br>zare SPID, CIE o CNS.                                                                                                    | ite abilitati dall'Autorità responsabile                                                                                                    | o dal Soggetto concedente.                                                                                                    |                                                                                                    |                                                                                                    |                                |
| Per accreditare l'Autorità responsabile delle Misure                                                            | di Aiuto, Registra l'Autorità Responsabile.                                                                                                    |                                                                                                    |                                                                                                    |                                                                                                    |                                                                                                    |                                |
| Credenziali                                                                                                    | sp                                                                                                    | ed                                                                                                    | CIE<br>Carta id                                                                                                    | entità Elettronica                                                                                         | CNS<br>Carta Nazionale Servizi                                                                                                    |                                |
| 전 Emai<br>Passeerd<br>요                                                                                         | SPID, il Sistema Pubblico di Iden<br>accesso che consente di utilizza<br>servizi onine della Pubblica Am<br>accreditati. Se el già in possess<br>le credenziali del tuo gestore. Se<br>digitale, richiedila ad uno dei ges | ità Digitale, è il sistema di<br>e, con un'identità digitale unica, i<br>ininistrazione e dei privati<br>o di un'identità digitale, accedi con<br>non hai ancora un'identità<br>tori, | La Carta di Identità Elettronica (CIE<br>attesta l'identità del cittadino. Dot<br>comprovare l'identità personale, p<br>digitali della Pubblica Amministraz | ) è il documento personale che<br>ata di microprocessore, oltre a<br>ermette l'accesso ai servizi<br>ione. | La Carta Nazionale dei Servizi (CNS) è una smart card ch<br>un "certificato digitale" di autenticazione personale, uti<br>accedere ai servizi online della Pubblica Amministrazion | e contiene<br>e per<br>e.      |
| Accedi<br>Hai dimentcato passavere?<br>Registra i Ructorkà Responsabile                                         | Indietro Alt - Freccia al<br>Ananti Alt - Freccia C<br>Ricarica Ct<br>Salva con nome Ct<br>Stampa Ct                                                                                                    | histra<br>estra<br>1 + R<br>1 + S<br>1 + P                                                                                                    | 😭 Entra                                                                                                    | con CIE                                                                                                    | Entra con CNS                                                                                                    |                                |
|                                                                                                    | Cerca immagini con Google Lens                                                                                                    | UNIONE EUROPEA<br>Fordo Sociale Europeo<br>Fordo Europeo di Sullagoo Regionale                                                                                                    | Agenzia per la<br>Cossione Territoriale                                                                                                    |                                                                                                    | nge<br>Male                                                                                                    |                                |
|                                                                                                    | Traduci in italiano                                                                                                    | ali                                                                                                    |                                                                                                    |                                                                                                    |                                                                                                    |                                |
|                                                                                                    | Visualizza sorgente pagina Ct<br>Ispeziona                                                                                                    | I+U                                                                                                    |                                                                                                    |                                                                                                    |                                                                                                    | Rear Face                      |
| 📓esiti_coord. INTEodt \land 📃 esito visita dermat                                                               | pdf ^                                                                                                    |                                                                                                    |                                                                                                    |                                                                                                    |                                                                                                    | Mostra tutto 🗙                 |
|                                                                                                    | 1                                                                                                    |                                                                                                    |                                                                                                    |                                                                                                    |                                                                                                    | <ul> <li>22/07/2024</li> </ul> |

Iserire USERNAME E PASSWORD, quindi cliccare sul taso ACCEDI

Prima di iniziare con la procedura degli aiuti individuali è opportuno effettuare la Visura DEGGENDORF

#### QUINDI:

- Cliccare sull'icona in basso a sinistra con la bilancia: VISURE E VERIFICHE

|                                                                                                    | Registro Nazionale degli aiuti di S | itato Stal operando per Regione Piemonte - Pro Cambia ufficio                                                                                                    | (?) (R) ROCCHINA DE MASI ~                                                                                                    | Successo<br>Selezione ruolo correttamente e |
|----------------------------------------------------------------------------------------------------|-------------------------------------|----------------------------------------------------------------------------------------------------|----------------------------------------------------------------------------------------------------|---------------------------------------------|
| Benvenuto/a<br>Per utilizzare i servizi del Registro, accedere alla sezi-                                                                      | ione dedicata.                      |                                                                                                    |                                                                                                    |                                             |
| Soggetti gestori<br>È possible visualizzare e gestre le informazioni di d<br>ale Autorità Responsabili accreditate, agli Uffici Ges<br>utenti. | Isttaglio relative<br>stori e agli  | nazioni di dettaglio delle<br>re e Misure Attuative.                                                                                                    | Soggetti Beneficiari.                                                                                                    | icare, visualizzare e ricercare gli aiuti   |
| Visure everifiche<br>É possibile inchiedere visure che consentono di effet<br>verifiche necessarie a determinare la concedibilità d            | ttuare le<br>Ell'Aluto.             | orf; Egge 266<br>Egge 266<br>E possible consultare, inserire e val<br>predisposizione della fletazione ann<br>sostegno alle attività economiche e<br>della legge 7 agosto 1997, n. 266 e-<br>legstativo 123/98 | lidare le informazioni utili alla,<br>unale sigli interventi di<br>produttive, prevista dall'art.1<br>dall'art.10 del decreto | umentazione tecnica e le guide              |

| ▲ 🦉 <sup>0946</sup><br>22/07/2024 |
|-----------------------------------|
|                                   |

POI

# Selezionare Visura Deggendorf

| Registro Nazionale degli aluti di Stato | Agen de Casimo Faratoriate | Home     G Certificazioni auti e visure     Sutureso Economico | ≛ rocchina.demasi@regione.plemionte.it- |
|-----------------------------------------|----------------------------|----------------------------------------------------------------|-----------------------------------------|
| Visura Aluti De Minimis Visura Aluti    | Visura Deggendorf          |                                                                |                                         |
| Richiedi Visura Deggendorf              |                            |                                                                |                                         |
| Codice Fiscale Beneficiario             |                            |                                                                |                                         |
| RICHEDI VISURA                          |                            |                                                                |                                         |
|                                         |                            |                                                                |                                         |
|                                         |                            |                                                                |                                         |
|                                         |                            |                                                                |                                         |
|                                         |                            |                                                                |                                         |
|                                         |                            |                                                                |                                         |

### INSERIRE CODICE FISCALE IMPRESA E PREMERE RICHIEDI VISURA

si apre la finestra con l'ID RICHIESTA a cui sarà assegnato un numero

| Più visitati 22 https://comun                                   | iica.regi 🛄 Home 🎫 UNICA bilan | ncio – siste 🕰 | https://gestioneaccess https://www.r | na.gov.it 📰 https://apro.ad.region 📋                                      | https://cupweb.rgs.m 🚮 https://s                                  | ervizi.regione 📷 Ele | nco pubblico degli 📑 | https://www.regione.p            |                                    |
|-----------------------------------------------------------------|--------------------------------|----------------|--------------------------------------|---------------------------------------------------------------------------|-------------------------------------------------------------------|----------------------|----------------------|----------------------------------|------------------------------------|
| Registro Nazionale                                              | degli aiuti di Stato           |                |                                      |                                                                           |                                                                   |                      | 🖶 Home               | 🌣 Certificazioni aluti e visure+ | 📥 rocchina.demasi@regione.piemonte |
| VINIONE EUROP<br>Pondo Sociale Europeo<br>Pondo Europeo di Solu |                                |                | Agenzia per la Casiane Ferateria     | Informazioni<br>La richiesta e' stata presa in                            | carico dal registro. Al termine                                   |                      |                      | Sviluppo Economico               |                                    |
|                                                                 | Visura Aluti De Minimis        | Visura Aiuti   | Visura Deggendorf                    | dell'elaborazione il document<br>Documenti di certificazione" i<br>CHIUDI | o sară disponibile nell'area "I miei<br>con ID Richiesta 20233178 |                      |                      |                                  |                                    |
|                                                                 | Richiedi Visura Deggendorf     |                |                                      |                                                                           |                                                                   | -                    |                      |                                  |                                    |
|                                                                 | Codice Fiscale Beneficiario    |                |                                      |                                                                           |                                                                   |                      |                      |                                  |                                    |
|                                                                 | RICHIEDI VISURA                |                |                                      |                                                                           |                                                                   |                      |                      |                                  |                                    |
|                                                                 |                                |                |                                      |                                                                           |                                                                   |                      |                      |                                  |                                    |
|                                                                 |                                |                |                                      |                                                                           |                                                                   |                      |                      |                                  |                                    |
|                                                                 |                                |                |                                      |                                                                           |                                                                   |                      |                      |                                  |                                    |

Chiudere e tornare in **Home** 

Poi

dalla schermata HOME andare su I MIEI DOCUMENTI DI CERTIFICAZIONE

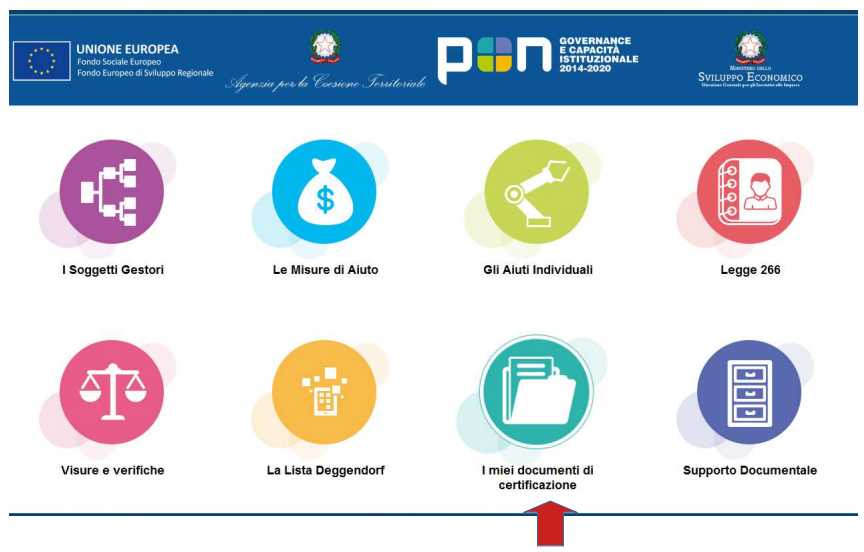

- AIUTI E VISURE - VISURE ISTRUTTORIA

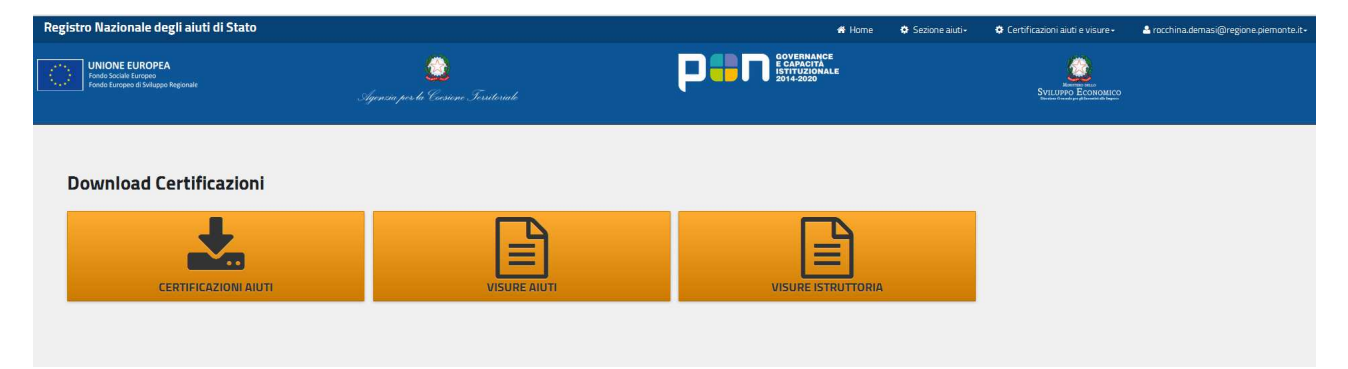

LA RICHIESTA APPARIRA' CON **ID RICHIESTA** COMPLETATA E LA VISURA SARA' SCARICABILE NEL FORMATO PDF A DESTRA DEL VIDEO

| ONIONE EUROP<br>Fondo Sociale Europeo<br>Fondo Europeo di Svilu | PEA<br>Japoo Regionale                        | Que Symmic por la Carsione Fersiteriade                                                             | COVERNANCE<br>ECAPACITA<br>STITUZIONALE<br>2014-2020 |              | SVILUPPO Ecc         | no<br>NIOMICO<br>Maria Magan |                                          |
|-----------------------------------------------------------------|-----------------------------------------------|----------------------------------------------------------------------------------------------------|------------------------------------------------------|--------------|----------------------|------------------------------|------------------------------------------|
| isure Istruttoria                                               |                                               |                                                                                                    |                                                      |              |                      |                              |                                          |
| ) Quando si effettuan<br>Visualizza 10 v e                      | io modifiche potrebbero essere nec<br>lementi | essari alcuni secondi perchè vengano visualizzate. Attendere qualche secondo e ripetere la ricerca. |                                                      |              | Anno di elaborazione | Ultimi 20 glorni 🗸 SVU01     | A FILTRI DI RIČERČA                      |
| ID Richlesta                                                    | Stato Richiesta                               | ufficia Nichiedente                                                                                 | Codice Checksum                                      | Nome File    | Data Elaborazione    | Codice Fiscale @             | Download                                 |
| 20233178                                                        | Completata                                    | Regione Piemonte - Sviluppo Sostenibile e Qualificazione del Sistema Produttivo del Territorio      | 3abddb01a6830713e83                                  | 20233178_vis | 26/10/2022 10:53:52  | 02540770027                  | 10                                       |
| 20231157                                                        | Completata                                    | Regione Plemonte - Sviluppo Sostenibile e Qualificazione dei Sistema Produttivo dei Territorio      | bcb8e383217475f1d0c                                  | 20231157_Vis | 26/10/2022 9:24:52   | 02540770027                  | 6 19                                     |
| 20159051                                                        | Completata                                    | Regione Piemonte - Sviluppo Sostenibile e Qualificazione del Sistema Produttivo del Territorio      | 797046416f51f724754                                  | 20159051_Vis | 19/10/2022 17:46:51  | 02540770027                  | 6 13                                     |
| 20156562                                                        | Completata                                    | Regione Piemonte - Sviluppo Sostenibile e Qualificazione del Sistema Produttivo del Territorio      | e8d00c781e32613365d                                  | 20156562_vis | 19/10/2022 14:54:52  | 02540770027                  | 6                                        |
| 20156556                                                        | Completata                                    | Regione Plemonte - Sviluppo Sostenibile e Qualificazione del Sistema Produttivo del Territorio      | e6e9b4e21dbd9e74cd9                                  | 20156556_vis | 19/10/2022 14:53:53  | 01973340035                  | 18 18 18 18 18 18 18 18 18 18 18 18 18 1 |
| Vista da 0 a 0 di 0 elem<br>🔠 Visura Xml 😫 Vis                  | nenti<br>sura De Minimis 🔝 Visura Aiuti 👪     | Visura Deggendorf                                                                                   |                                                      |              |                      | Precedent                    | e Successivo                             |
| 🕕 Il codice fiscale è                                           | presente solo per le visure success           | ive al 04/04/2018.                                                                                  |                                                      |              |                      |                              |                                          |
| <                                                               |                                               | ш                                                                                                   |                                                      |              |                      |                              | >                                        |

#### RIPORTARE IL CODICE VERCOR SULL'ATTO DI CONCESSIONE

Quindi, ritornare in **HOME** e procedere come segue:

SELEZIONARE CLICCANDO l'icona "GLI AIUTI INDIVIDUALI"

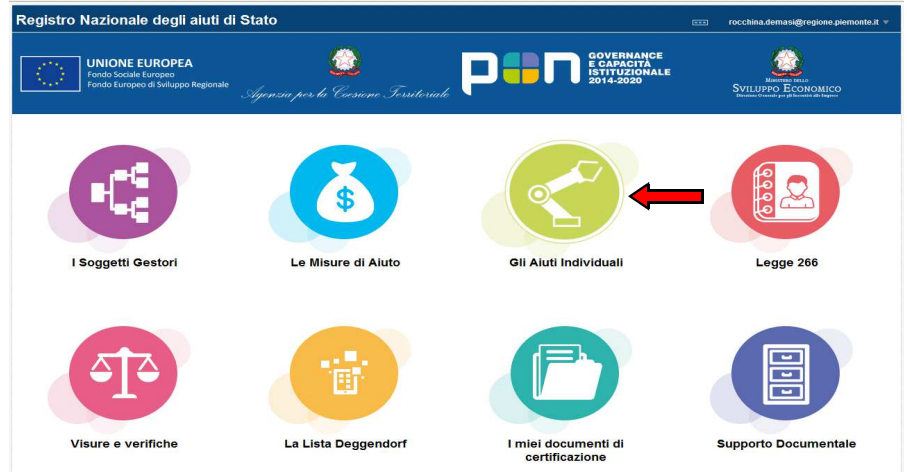

## CLICCARE: REGISTRA AIUTO

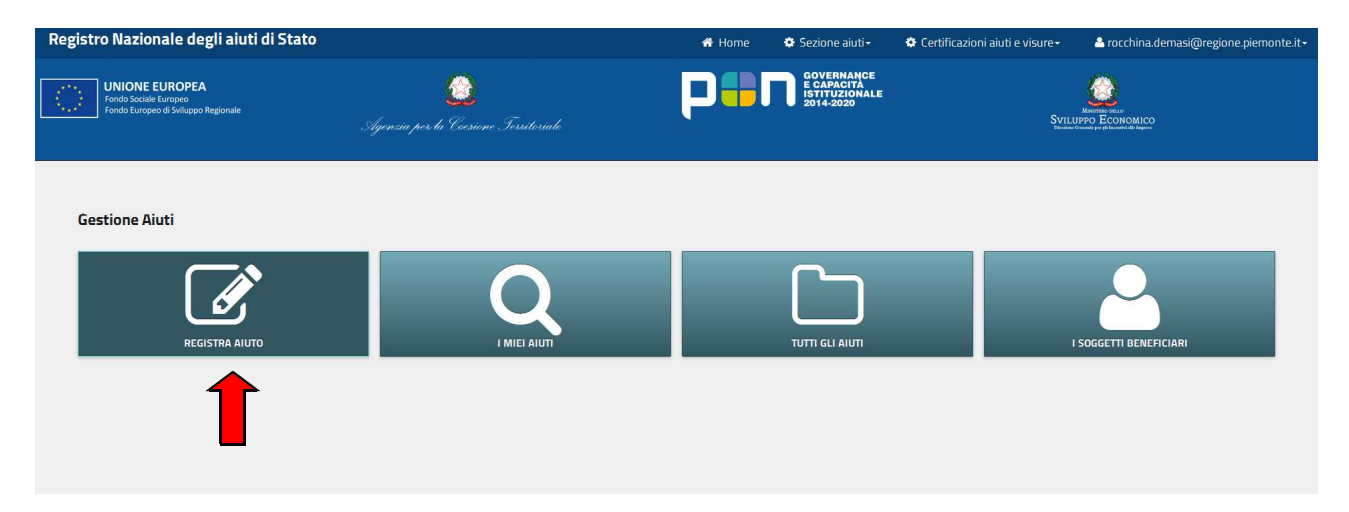

Si apre la pagina di Registrazione Nuovo aiuto individuale, in cui effettuare i seguenti passaggi:

#### Dai menu a tendina (con gli asterischi) scegliere:

(Al momento della stesura delle dispense non si è in possesso del nuovo numero della misura e dei bandi pertanto, per la scelta, seguire le descrizioni appresso elencate. Nelle figure sono riportate quelle relative alla fase I, ma solo a titolo di esempio)

-Misura: Interventi per il ristoro dei danni alle attività economiche e produttive in conseguenza degli eventi meteorologici verificatesi nel territorio piemontese nel biennio 2019/2020. Art. 25, c. 2, lettera e) D.lgs. n. 1/2018. FASE II

IL BANDO

Bando evento alluvionale 2019 fase II

Bando evento alluvionale 2020 fase II

Attenzione a non scegliere misura e bando relativi alla fase I!!!

-Tipologia di Procedimento Oggetto della registrazione: ESENZIONE;

-Identificativo Aiuto del Soggetto Concedente: si consiglia : il CAP del Comune+nome dell'impresa (es. 10121 ROSSI SRL)

-Tipologia del Soggetto Beneficiario: IMPRESA ISCRITTA AL REGISTRO.....;

- Codice Fiscale Beneficiario: Inserire il codice fiscale dell'impresa

| Registrazione nuovo aiuto individuale                                                                                                    |                                                                                                    |
|----------------------------------------------------------------------------------------------------|----------------------------------------------------------------------------------------------------|
| Selezionare la Misura e il relativo Bando. In caso di assenza procedere con la registrazione della Misura e del Bando nella sezione M                                           | sure di aluto. L'aluto verrà associato all'ultima versione della misura.                                 |
| Misura*                                                                                                    |                                                                                                    |
| Misura:(23914) Primi interventi per il ristoro dei danni ai privati ed alle attività economiche e produttive in con                                                             | seguenza degli eventi meteorologici verificatesi nel territorio piemontese nel biennio 2019/2020.Art 🛛 🗸 |
| Bando/Misura attuativa*                                                                                                    |                                                                                                    |
| Id:(77104) BANDO ALLUVIONE 2020                                                                                                    | v                                                                                                    |
| Tipologia di Procedimento Oggetto di Registrazione*                                                                                                    | Identificativo Aiuto del Soggetto Concedente*                                                            |
| Esenzione v                                                                                                    | prova rossi srl 10121 rossi                                                                              |
| Tipologia del Soggetto Beneficiario*                                                                                                    | Codice Fiscale Beneficiario*                                                                             |
| Impresa iscritta al Registro Imprese (con sede legale o sede secondaria in Italia) 🗸                                                                                            | 0123456789                                                                                               |
| INSERISCI (PROCEDURA STANDARD) INSERISCI (PROCEDURA SEMPLIFICATA)  Inserimento con procedura semplificata è applicabile esclusivamente alla registrazione di un aiuto con una s | ola componente, un solo strumento di aiuto, il cui beneficiario sia iscritto al Registro Imprese.        |

#### CLICCARE SU:

#### -INSERISCI (PROCEDURA STANDARD) : SE VI SONO ENTRAMBE LE TIPOLOGIE DI SPESA : IMMOBILI E MACCHINARI /ATTREZZATURE /SCORTE;

oppure sul tasto

- INSERISCI (PROCEDURA SEMPLIFICATA): SE SI E' IN PRESENZA DI UNA SOLA TIPOLOGIA DI SPESA ( ES. SOLO SPESE PER RIPRISTINO IMMOBILI OPPURE SOLO SPESE PER MACCHINARI/ATTREZZATURE /SCORTE)

(La procedura semplificata richiede l'inserimento di minori informazioni rispetto alla procedura standard. In caso di necessità utilizzare le istruzioni appresso fornite per la compilazione degli medesimi campi.) In entrambi i casi, una volta cliccato su **INSERISCI** si apre la pagina riferita all'impresa beneficiaria Compilare i campi mancanti e cliccare '**CONTINUA**'

#### SI APRIRA' LA PAGINA RIFERITA ALL'IMPRESA BENEFICIARIA COMPILARE I CAMPI MANCANTI E CLICCARE SU "**CONTINUA**"

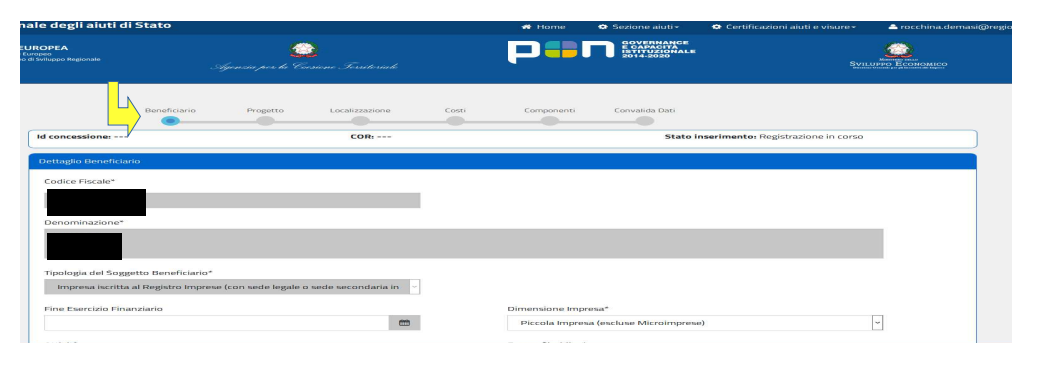

#### Si apre la pagina riferita al Progetto

|              | Ļ        |            |       |            |                |
|--------------|----------|------------|-------|------------|----------------|
| Beneficiario | Progetto | Localizzaa | Costi | Componenti | Convalida Dati |
|              |          |            |       |            |                |

| zionale degli aiuti di Stato                                                                               | 🏶 Home 🔹 Sezione aiuti - 🌣 Certificazioni aiuti e visure - 🚨 rocchina.demasi@regione                               |
|----------------------------------------------------------------------------------------------------|----------------------------------------------------------------------------------------------------|
| NE EUROPEA<br>ciele troppo<br>unapos de Sollago Regionale<br>Agenzaie pors de Caesiene Forsiteriade        |                                                                                                    |
| Dati relativi al progetto e alla concessione dell'Aiuto                                                    | ▲<br>▲                                                                                                    |
| In caso di de minimis la data di concessione inserita in questa fase della registrazio<br>Titolo Progetto* | one deve essere antecedente alla data di concessione definitiva inserita in fase di conferma Descrizione Progetto* |
| PRIMI INTERVENTI URGENTI ART. 25 C. 2 LETTERA () DLGS 1/2018                                               | RISTORO DANNI A SEGUITO EVENTO ALLUVIDINALE 2019 OPPURE<br>2020                                                    |
| Classificazione del Progetto (Natura - Tipologia CUP)*                                                     | Codice Locale Progetto*                                                                                            |
| D7.99 - Loncessone di incentivi ad unita produttive-Altro * Data Domanda                                   | איטאינ                                                                                                    |
| Data inizio Progetto*                                                                                      | Data fine Progetto*                                                                                                |
| Link Trasparenza Nazionale                                                                                 | 3 1/ 12/2023 total<br>Flag Notifica Elaborazione Richiesta*<br>○ No ● Si                                           |
|                                                                                                    |                                                                                                    |

#### **INSERIRE**:

**-Titolo Progetto**: INSERIRE "INTERVENTI PER IL RISTORO ART. 25 C. 2 LETTERA E) DLGS 1/2018"

-Descrizione progetto:INSERIRE "RISTORO DANNI FASE II A SEGUITO EVENTO ALLUVIONALE 2019 OPPURE 2020"

- Classificazione progetto (Natura - Tipologia CUP): SCEGLIERE: SI PROPONE : 07.99

- Codice Locale Progetto: SI PROPONE cap+ NOME IMPRESA

- Data Inizio Progetto: DATA ORDINANZA CRITERI REGIONALI 13/10/2021

- Data fine Progetto: INSERIRE 31/12/2026 E' LA DATA DI CHIUSURA DEL REG 651/14

| Sviluppo Regionale                  | GG<br>Agenzia per la Coesione Territoriale |                                                             | SVILUPPO ECONOMICO |
|-------------------------------------|--------------------------------------------|-------------------------------------------------------------|--------------------|
| Tipo Aiuto                          | <ul> <li>Standard</li> </ul>               | <ul> <li>Aiuto Concesso prima del<br/>12/08/2017</li> </ul> |                    |
| Aiuto subordinato all'e             | manazione di provvedimenti di Concessione* | Data Concessione                                            |                    |
| ○ No                                | • Si                                       | 02/11/2022                                                  | <b>#</b>           |
| Atto Concessione                    |                                            | Link Atto Concessione                                       |                    |
|                                     |                                            |                                                             |                    |
| Note                                |                                            |                                                             |                    |
| Informazioni CUP*                   | 8                                          |                                                             |                    |
| Informazioni CUP*    Is3D2200034000 | 6<br>CUP NON APPLICABILE                   |                                                             |                    |

# **- DATA CONCESSIONE**: INSERIRE LA DATA PRESUNTA DELLA D.D. DI CONCESSIONE: ES 02/09/2024

- **INSERIRE IL CUP**, PRECEDENTEMENTE RICHIESTO DAL COMUNE SUL SITO : <u>https://cupweb.rgs.mef.gov.it/CUPWeb/home\_cup.jsp</u> - SALVA E CONTINUA

| Source Source So | JROPEA<br>uropeo<br>di Sviluppo Regionale | Age                      | 🙆<br>rzia per la Coesione | Territoriale |                             | P                                   | GOVERNANCE<br>E CAPACITA<br>ISTITUZIONALE<br>2014-2020 | Svillunge Economico                          |
|----------------------------------------------------------------------------------------------------|-------------------------------------------|--------------------------|---------------------------|--------------|-----------------------------|-------------------------------------|--------------------------------------------------------|----------------------------------------------|
|                                                                                                    |                                           | Beneficiario             | Progetto                  | calizzazione | Costi                       | Componenti                          | Convalida Dati                                         |                                              |
|                                                                                                    | Localizzazione del p                      | vrogetto                 |                           | COR:         |                             |                                     | Stato in                                               | serimento: In bozza                          |
|                                                                                                    | ID ID Gestor                              | re Nazione               | Regione                   | Comune       | <b>Cap</b><br>Nessun dato p | Indirizzo<br>presente nella tabella | Data Inserimento                                       | Localizzazione Definita                      |
|                                                                                                    | Localizzazioni Regis                      | stro imprese per la misu | ira corrente              |              |                             |                                     |                                                        | ↑ VISUALIZZA LOCALIZZAZIONI REGISTRO IMPRESE |
|                                                                                                    | Operazione<br>SELEZIONA                   | Comune<br>Ar             |                           | j            | Provincia                   |                                     | Indirizzo<br>VIA                                       |                                              |
|                                                                                                    | Inserimento Nuova                         | Localizzazione           |                           |              |                             |                                     |                                                        |                                              |

IN QUESTA PAGINA VENGONO PROPOSTE LE SEDI DELL'IMPRESA SELEZIONARE PREMENDO **"SELEZIONA",** LA SEDE DELL'IMPRESA DANNEGGIATA

PREMERE TASTO "CONFERMA" E POI

SALVA E CONTINUA

| osti Inseriti                                                                                                    | Progetto | Localizzazi     | one      | Costi                   | Componenti | Convalida Da     | ti |  |
|----------------------------------------------------------------------------------------------------|----------|-----------------|----------|-------------------------|------------|------------------|----|--|
| 750 1154-10                                                                                                    |          |                 |          |                         |            |                  |    |  |
| ID ID Gesto                                                                                                    | re       | Tipologia Costo |          | Spesa Ammessa           |            | Data Inserimento |    |  |
|                                                                                                    |          |                 | Nessun o | dato presente nella tab | pella      |                  |    |  |
|                                                                                                    |          |                 |          |                         |            |                  |    |  |
|                                                                                                    |          |                 |          |                         |            |                  |    |  |
|                                                                                                    |          |                 |          |                         |            |                  |    |  |
| losti                                                                                                    |          |                 |          |                         |            |                  |    |  |
| Costi                                                                                                    |          |                 |          |                         |            |                  |    |  |
| Costi<br>dentificativo Gestore*                                                                                   |          |                 |          |                         |            |                  |    |  |
| Costi<br>Identificativo Gestore*<br>PROVA ROSSI SRL                                                               |          |                 |          |                         |            |                  |    |  |
| Costi<br>Identificativo Gestore*<br>PROVA ROSSI SRL                                                               |          |                 |          |                         |            |                  |    |  |
| Costi<br>Identificativo Gestore*<br>PROVA ROSSI SRL<br>Fipologia di Costo*                                        |          |                 |          | Spesa Amme              | ssa*       |                  |    |  |
| Costi<br>Identificativo Gestore*<br>PROVA ROSSI SRL<br>Fipologia di Costo*<br>Materiali - Immobili                |          |                 |          | Spesa Amme<br>€ 50.00   | ssa*       |                  |    |  |
| Costi<br>Identificativo Gestore*<br>PROVA ROSSI SRL<br>Tipologia di Costo*<br>Materiali - Immobili                |          |                 |          | Spesa Amme<br>€ 50.00   | ssa*<br>20 |                  |    |  |
| Identificativo Gestore*<br>PROVA ROSSI SRL<br>Tipologia di Costo*<br>Materiali - Immobili<br>Materiali - Immobili |          |                 | ľ        | Spesa Amme<br>€ 50.00   | ssa*<br>20 |                  |    |  |

- Identificativo Gestore: Es. PROVA ROSSI SRL

- Tipologia di Costo: SCEGLIERE TRA:

MATERIALI – IMMOBILI MATERIALI – IMPIANTI/MACCHINARI/ATTREZZATURE MATERIE PRIME , DI CONSUMO E MERCI E CONFERMARE

INSERIRE PER OGNI CATEGORIA, SE PRESENTE, LA SPESA AMMESSA

E CONFERMARE

| iD.                     | ID Gestore                 | Tipologia Costo      | Spesa Ammessa  | Data Inserimento |  |
|-------------------------|----------------------------|----------------------|----------------|------------------|--|
|                         | PROVA ROSSI SRL            | Materiali - Immobili | € 50.000,00    |                  |  |
|                         |                            |                      | 1              |                  |  |
|                         |                            |                      |                |                  |  |
|                         |                            |                      |                |                  |  |
|                         |                            |                      |                |                  |  |
| Identifica              | tivo Gestore*              |                      |                |                  |  |
| Identifica              | tivo Gestore*              |                      |                |                  |  |
| Identifica              | tivo Gestore*              |                      |                |                  |  |
| Identifica<br>Tipologia | tivo Gestore*<br>di Costo* |                      | Spesa Ammessa* |                  |  |

IN ALTO SI VISUALIZZERA' LA SPESA INSERITA dopo **ogni CONFERMA** Se è presente più di una tipologia di costo , RIPETERE FINO AD INSERIRE TUTTE LE VOCI **numerandole** es PROVA ROSSI SRL, PROVA I ROSSI SRL, PROVA II ROSSI SRL, ECC..

| ID                               | ID Gestore      | Tipologia Costo      | Spesa Ammessa  | Data Inserimento |  |
|----------------------------------|-----------------|----------------------|----------------|------------------|--|
|                                  | PROVA ROSSI SRL | Materiali - Immobili | € 50.000,00    |                  |  |
|                                  |                 |                      |                |                  |  |
|                                  |                 |                      |                |                  |  |
|                                  |                 |                      |                |                  |  |
|                                  |                 |                      |                |                  |  |
| Costi                            |                 |                      |                |                  |  |
| Costi<br>Identifica              | itivo Gestore*  |                      |                |                  |  |
| Costi<br>Identifica              | tivo Gestore*   |                      |                |                  |  |
| Costi<br>Identifica<br>Tipologia | tivo Gestore*   |                      | Spesa Ammessa* |                  |  |

#### ES. :

| Costi Ins                              | eriti                                        |                               |                     |                  |   |
|----------------------------------------|----------------------------------------------|-------------------------------|---------------------|------------------|---|
| ID                                     | ID Gestore                                   | Tipologia Costo               | Spesa Ammessa       | Data Inserimento |   |
|                                        | PROVA ROSSI SRL                              | Materiali - Immobili          | € 50.000,00         |                  | đ |
|                                        | PROVA ROSSI SRL II                           | Materiali - Impianti/Macchina | € 40.000,00         |                  | đ |
|                                        | PROVA ROSSI III                              | Materie prime, di consumo e m | € 10.000,00         |                  | Ō |
|                                        |                                              |                               |                     |                  |   |
|                                        |                                              |                               |                     |                  |   |
| Costi                                  |                                              |                               |                     |                  |   |
| Costi<br>Identific                     | ativo Gestore*                               |                               |                     |                  |   |
| Costi<br>Identific<br>Tipologi         | ativo Gestore*<br>a di Costo*                |                               | Spesa Ammessa*      |                  |   |
| Costi<br>Identific<br>Tipologi         | ativo Gestore*<br>a di Costo*                | <u>у</u>                      | Spesa Ammessa*<br>€ |                  |   |
| Costi<br>Identific<br>Tipologi<br>CONF | ativo Gestore*<br>a di Costo*<br>ERMA PUUSCI | ý                             | Spesa Ammessa*<br>€ |                  |   |

# UNA VOLTA INSERITI TUTTI I COSTI, PREMERE SALVA E CONTINUA

| Beneficiario                                                                                                    | Progetto                                                        | Localizzazione                              | Costi                | Componenti   | Convalida Dati            |
|----------------------------------------------------------------------------------------------------|-----------------------------------------------------------------|---------------------------------------------|----------------------|--------------|---------------------------|
|                                                                                                    |                                                                 |                                             |                      |              |                           |
|                                                                                                    |                                                                 | Special Parison                             |                      |              | (against an organization) |
| Componenti Aiuto                                                                                                    | umetall e tropporti.                                            |                                             |                      |              |                           |
|                                                                                                    |                                                                 |                                             |                      |              |                           |
| Identificativo Gestore*                                                                                                    |                                                                 |                                             | Descrizione Componen | ite*         |                           |
|                                                                                                    |                                                                 |                                             |                      |              |                           |
| PROVA ROSSI SRL                                                                                                    |                                                                 |                                             | RIPRISTINO DANNI A   | ALL'IMMOBILE |                           |
| PROVA ROSSI SRL                                                                                                    |                                                                 |                                             | RIPRISTINO DANNI A   | ALL'IMMOBILE |                           |
| PROVA ROSSI SRL                                                                                                    |                                                                 |                                             | RIPRISTINO DANNI A   | ALL'IMMOBILE |                           |
| PROVA ROSSI SRL<br>Tipo Procedura*                                                                                                    |                                                                 |                                             | RIPRISTINO DANNI A   | ALL'IMMOBILE |                           |
| PROVA ROSSI SRL<br>Tipo Procedura*<br>Esenzione                                                                                                    |                                                                 |                                             | RIPRISTINO DANNI A   | ALL'IMMOBILE | v                         |
| PROVA ROSSI SRL<br>Tipo Procedura*<br>Esenzione<br>Regolamento*                                                                                                    |                                                                 |                                             | RIPRISTINO DANNI A   | ALL'IMMOBILE |                           |
| PROVA ROSSI SRL<br>Tipo Procedura*<br>Esenzione<br>Regolamento*<br>Reg. CE 651/2014 esenzioi                                                                        | ne generale per categoria (GB                                   | JEP)                                        | RIPRISTINO DANNI A   | LL'IMMOBILE  |                           |
| PROVA ROSSI SRL<br>Tipo Procedura*<br>Esenzione<br>Regolamento*<br>Reg. CE 651/2014 esenzior                                                                        | ne generale per categoria (GB                                   | DEP)                                        | RIPRISTINO DANNI A   | LL'IMMOBILE  |                           |
| PROVA ROŠSI SRL<br>Tipo Procedura*<br>Esenzione<br>Regolamento*<br>Reg. CE 651/2014 esenzion<br>Obiettivo*                                                          | ne generale per categoria (GB                                   | ER)                                         | RIPRISTINO DANNI A   | LL'IMMOBILE  |                           |
| PROVA ROSSI SRL<br>Tipo Procedura*<br>Esenzione<br>Regolamento*<br>Reg. CE 651/2014 esenzion<br>Obiettivo*<br>Regimi di aiuti destinati a o                         | ne generale per categoria (GB<br>vviare ai danni arrecati da de | IER)<br>terminate calamită naturali (art. 5 | RIPRISTINO DANNI A   | LL'IMMOBILE  |                           |
| PROVA ROSSI SRL<br>Tipo Procedura*<br>Esenzione<br>Regolamento*<br>Reg. CE 651/2014 esenzion<br>Obiettivo*<br>Regimi di aiuti destinati a o<br>Sottore*             | ne generale per categoria (GB<br>vviare ai danni arrecati da de | iER)<br>terminate calamită naturali (art. 5 | RIPRISTINO DANNI A   | LLIMMOBILE   |                           |
| PROVA ROSSI SRL<br>Tipo Procedura*<br>Esenzione<br>Regolamento*<br>Reg. CE 651/2014 esenzion<br>Obiettivo*<br>Regimi di aiuti destinati a o<br>Settore*<br>Generale | ne generale per categoria (CB<br>vviare al danni arrecati da de | ER)<br>terminate calamită naturali (art. 5  | RIPRISTINO DANNI A   | LLIMMOBILE   | •                         |

COMPILARE LA PAGINA ove richiesto.

- Cumulabilità **SI** 

ALCUNI CAMPI SONO PRECOMPILATI (BASTA APRIRE IL MENU A TENDINA) INSERIRE

- IDENTIFICATIVO GESTORE: ES. PROVA ROSSI SRL

- DESCRIZIONE COMPONENTE : INSERIRE TUTTE LE COMPONENTI DI AIUTO: ES. RIPRISTINO DANNI ALL'IMMOBILE; – ACQUISTO SCORTE, ACQUISTO ATTREZZATURE, RIPARAZIONE MACCHINARI, ACQUISTO MACCHINARI, ECC....

- Aiuto Notificato: NO

|                                            |                                                  |      | A Home            | 😒 Sezione aiuti -                                      | <ul> <li>Certificazioni aiuti e visure+</li> </ul> | — focchina.d                     |
|--------------------------------------------|--------------------------------------------------|------|-------------------|--------------------------------------------------------|----------------------------------------------------|----------------------------------|
| UROPEA<br>Suropeo<br>di Sviluppo Regionale | Quenzia per la Coesione Fersiter                 | iale | P                 | GOVERNANCE<br>E CAPACITÀ<br>ISTITUZIONALE<br>2014-2020 | ş                                                  | иненто тело<br>ЛІЦИРРО ЕСОНОМІСО |
| Aiuto Notificato                           |                                                  |      | Codice CE         |                                                        |                                                    |                                  |
| • No                                       | ° Si                                             |      |                   |                                                        |                                                    |                                  |
| Elenco Attivită                            |                                                  |      | Elenco Attivită S | elezionate                                             |                                                    |                                  |
|                                            |                                                  | 0    | 0                 |                                                        |                                                    |                                  |
|                                            |                                                  | ×    | 01.44.00 -        | Allevamento di cammel                                  | li e camelidi                                      |                                  |
| 01.41.00 - Alleva<br>latte crudo           | mento di bovini e bufale da latte, produzione di |      |                   |                                                        |                                                    |                                  |
| 01.42.00 - Alleva                          | mento di bovini e bufalini da carne              |      |                   |                                                        |                                                    |                                  |
| 01.43.00 - Alleva                          | mento di cavalli e altri equini                  |      |                   |                                                        |                                                    |                                  |
| 01.45.00 - Alleva                          | mento di ovini e caprini                         |      |                   |                                                        |                                                    |                                  |
|                                            |                                                  |      |                   |                                                        |                                                    |                                  |
| 01.46.00 - Alleva                          | mento di suini                                   |      |                   |                                                        |                                                    |                                  |

**Elenco Attività**: SCEGLIERNE UNA IN BASE ALL'ATTIVITA' DELL'IMPRESA ALLUVIONATA, SELEZIONARLA E PREMERE LA FRECCIA che indica l'Elenco Attività Selezionate, L'ATTIVITA' SCELTA RISULTERA' SUL LATO DX DEL FOGLIO (come da esempio: 01.044.00 – Allevamento...);

quindi: PREMERE TASTO CONFERMA

ADESSO PROCEDERE AD INSERIRE **STRUMENTI E IMPORTI** CLICCANDOCI SOPRA (TASTO BLU)

| Id concessione:                                                     |                                            | COR:                    |                        | Stato i                                | nserimento: In bozza |             |       |
|---------------------------------------------------------------------|--------------------------------------------|-------------------------|------------------------|----------------------------------------|----------------------|-------------|-------|
| Riepilogo Componenti Aiuto                                          |                                            |                         |                        |                                        |                      |             |       |
| Selezionare la componente per vis                                   | ializzare i dettagli della componente, gli | strumenti e gli importi |                        |                                        |                      |             |       |
| ID ID Gestore                                                       | Tipo Procedura                             | Obiettivo               | Regolamento            | Data Inserimento                       | Imp. agevolazioni    |             |       |
| PROVA ROSSI SRL                                                     | Esenzione                                  |                         | CE651/2014             |                                        | € 0,00               | C.          | Ē     |
|                                                                     | ie 0,00                                    |                         |                        |                                        |                      | NUOVA COMPO | NENTE |
| Componenti Aiuto Stru<br>Identificativo Gestore*                    | menti e Importi                            |                         | Descrizion             | e Componente*                          |                      | NUOVA LUMPO | NENTE |
| Componenti Aiuto Stru<br>Identificativo Gestore*<br>PROVA ROSSI SRL | menti e Importi                            |                         | Descrizion<br>RIPRISTI | e Componente*<br>NO DANNI ALL'IMMOBILE |                      |             |       |

|                                              | ale dej                                | gli aiuti di St                                      | tato                   |                            |             | 🚯 Home                                                              | 😫 Sezione aiuti -                                      | Certificazioni  | aiuti e visure <del>-</del> | 🐣 roco  | china.c |
|----------------------------------------------|----------------------------------------|------------------------------------------------------|------------------------|----------------------------|-------------|---------------------------------------------------------------------|--------------------------------------------------------|-----------------|-----------------------------|---------|---------|
| JNIONE EL<br>ondo Sociale El<br>ondo Europeo | UROPEA<br>Europeo<br>di Sviluppo F     | tegionale                                            | Agenzia per la         | 🙆<br>Coesiene Territoriale |             | <b>P</b> #I                                                         | GOVERNANCE<br>E CAPACITÀ<br>ISTITUZIONALE<br>2014-2020 |                 | Svilu                       |         | юмісс   |
| •                                            | ID                                     | ID Gestore                                           | Tipo Procedura         | Obiettivo                  | Regolamento | Data Ins                                                            | erimento                                               | Imp. agevolazio | ni                          |         |         |
| $\rightarrow$                                |                                        | PRÔVA                                                | Esenzione              |                            | CE651/2014  |                                                                     |                                                        | € 0,00          |                             | Ø       | Ô       |
|                                              | Total                                  | e importi agevol                                     | lazione: € 0,00        |                            |             |                                                                     |                                                        |                 | NUOV                        | А СОМРО | DNENT   |
|                                              | Comp                                   | onenti Aiuto                                         | Strumenti e Importi    |                            |             |                                                                     |                                                        |                 |                             |         |         |
|                                              |                                        |                                                      |                        |                            |             |                                                                     |                                                        |                 |                             |         |         |
|                                              | Riepil<br>ID                           | ogo Strumenti A<br>ID gestore                        | iuto<br>Tipo Strumento | Importo Nominale           | e Imp       | orto Agevolazione                                                   | e Int                                                  | ensità (%)      | Data Inseriment             | 0       |         |
|                                              | Riepil<br>ID<br>Id gest                | ogo Strumenti A<br>ID gestore<br>ore*                | iuto<br>Tipo Strumento | Importo Nominale           | e Imp       | orto Agevolaziono<br>ipo Strumento*                                 | : Int                                                  | ensitâ (%)      | Data Inseriment             | o<br>   |         |
|                                              | Riepil<br>ID<br>Id gest<br>Import<br>€ | ogo Strumenti A<br>ID gestore<br>ore*<br>o Nominale* | iuto<br>Tipo Strumento | Importo Nominale           | n Imp       | r <b>to Agevolazion</b><br>ipo Strumento*<br>nporto Agevolazio<br>€ | 2 Int                                                  | ensitā (%)      | Data Inseriment             | ¢       |         |
|                                              | Riepil<br>ID<br>Id gest<br>Import<br>€ | ogo Strumenti A<br>ID gestore<br>ore*<br>o Nominale* | iuto<br>Tipo Strumento | Importo Nominale           |             | prto Agevolazione<br>ipo Strumento*<br>mporto Agevolazio<br>€       | a Int                                                  | ensità (%)      | Data Inseriment             | •       |         |

#### COMPILARE ID GESTORE: ES. PROVA ROSSI SRL TIPO STRUMENTO : E' GIA' PRECOMPILATO, **IMPORTO NOMINALE :** INSERIRE L'IMPORTO DEL CONTRIBUTO COSI' COME INDIVIDUATO NEGLI ATTI DI RIPARTO ( COLONNA ART. 25 COMMA 2 LETTERA e)) **IMPORTO AGEVOLAZIONE**: INSERIRE L'IMPORTO DEL CONTRIBUTO COSI' COME INDIVIDUATO NEGLI ATTI DI RIPARTO ( COLONNA ART. 25 COMMA 2 LETTERA e)) **INTENSITA**': 100%

| File Modifica Visualizza Gronol   | logia S <u>e</u> gnalibri <u>S</u> trumenti <u>A</u> iuto<br>. × Registro Nazionale degli aiuti i | 4 × +                               |                                         |                                    |                                                        |                         |                                  |                                  |                | - 0 X        |
|-----------------------------------|---------------------------------------------------------------------------------------------------|-------------------------------------|-----------------------------------------|------------------------------------|--------------------------------------------------------|-------------------------|----------------------------------|----------------------------------|----------------|--------------|
| 🗲 🖴 https://mas.infocamere.it     | t/masWeb/aiuto/componenti?homepa                                                                  | igeUrl=https%3A%2F%2Fwww.rna.gov.it | %2FRegistroNazionaleAiuti%2F            |                                    |                                                        | ⊽ C 8                   | * Google                         |                                  | ₽☆自            | <b>↓</b> ☆ = |
| 🧕 Più visitati 📴 https://comunic  | ca.regi 🔟 Home 🔝 UNICA biland                                                                     | io – siste 💧 https://gestioneaccess | https://www.rna.gov.it 🎇 https://apro.a | ad.region 📋 https://cupweb.rgs.m 🖪 | https://servizi.regione 🍯                              | Elenco pubblico degli . | 🎇 https://www.regione.j          | 2                                |                |              |
| Registro Naziona                  | ale degli aiuti di Sta                                                                            | ato                                 |                                         | 😚 Home                             | 😫 Sezione aiuti -                                      | 🔅 Certificaz            | ioni aiuti e visure <del>-</del> | 🐣 rocchina.dema                  | si@regione.pie | emonte.it -  |
| Fondo Sociale El<br>Fondo Surapeo | JROPEA<br>uropeo<br>di Sviluppo Regionale                                                         | Agenzia per <b>l</b> a              | 🙆<br>Coesiane Territoriale              | P                                  | GOVERNANCE<br>E CAPACITA<br>ISTITUZIONALE<br>2014-2020 |                         | Sv.                              | Meeterie velo<br>LUPPO Economico |                |              |
|                                   | Riepilogo Strumenti Aiu                                                                           | to                                  |                                         |                                    |                                                        |                         |                                  |                                  |                |              |
|                                   | ID ID gestore                                                                                     | Tipo Strumento                      | Importo Nominale                        | Importo Agevolazion                | ie Int                                                 | ensità (%)              | Data Inserime                    | nto                              |                |              |
|                                   | Id gestore*<br>PROVA ROSSI SRL                                                                    |                                     |                                         | Tipo Strumento*                    | ontributo in conto inter                               | ressi - Contribut       | o diretto alla spesa             | *                                |                |              |
|                                   | Importo Nominale*<br>€ 20000                                                                      |                                     |                                         | Importo Agevolazi € 20000          | one*                                                   |                         |                                  |                                  |                |              |
|                                   | Intensità*<br>% 100                                                                               |                                     |                                         | I                                  |                                                        |                         |                                  |                                  |                |              |
|                                   | CONFERMA PUL                                                                                      | JSCI                                |                                         |                                    |                                                        |                         |                                  |                                  |                |              |
|                                   | 🔲 TORNA AI MIEI AIUT                                                                              | •                                   |                                         |                                    |                                                        | ←INDIETR                | 0 🖹 SALVA                        | ✓ SALVA CONTINUA                 |                |              |
|                                   |                                                                                                   |                                     | Ministero dello S                       | viluppo Economico                  |                                                        |                         |                                  |                                  |                |              |
| 🗐 🙆 🦳 🗌                           | W                                                                                                 |                                     |                                         |                                    |                                                        |                         |                                  |                                  |                | 10:56        |

# PREMERE CONFERMA

| IL TOTALE D                                          | DELL'AGEVOLAZ                     | ZIONE COMPARIRA | A' IN ALTO AL | LA PAGINA |
|------------------------------------------------------|-----------------------------------|-----------------|---------------|-----------|
| <u>File Modifica Visualizza Cronologia Segnalibr</u> | i <u>S</u> trumenti <u>A</u> iuto |                 |               |           |

| IL TOTA                                                     | LE                              | DELL                                                            | L'AGEVOL                                 | AZIONE (                          | COMPA                          | RIRA' IN                  | V ALTO                                                 | ) ALLA P                         | AGINA                                                                                                |                                                                 |
|-------------------------------------------------------------|---------------------------------|-----------------------------------------------------------------|------------------------------------------|-----------------------------------|--------------------------------|---------------------------|--------------------------------------------------------|----------------------------------|----------------------------------------------------------------------------------------------------|-----------------------------------------------------------------|
| Modifica Visualizza Cronol<br>With Nuovo messaggio di posta | × Reg                           | alibri <u>S</u> trumenti <u>A</u> li<br>istro Nazionale degli a | iuti d × +                               |                                   |                                |                           |                                                        |                                  |                                                                                                    |                                                                 |
| A https://mas.infocamere.it                                 | /masWeb/a                       | iuto/componenti?hor                                             | nepageUrl=https%3A%2F%2Fwww.rna.gov      | .it%2FRegistroNazionaleAiuti%2F   |                                |                           |                                                        | ⊤ C <sup>e</sup> Scogle          |                                                                                                    | 오 습 🖡 🍵 🗄                                                       |
| Più visitati 🔤 https://comunic                              | :a.regi 🔟                       | Home 🔣 UNICA b                                                  | ilancio – siste 🐧 https://gestioneacces  | s https://www.ma.gov.it 🎇 h       | nttps://apro.ad.region 门 http  | ps://cupweb.rgs.m 🔝 http: | :://servizi.regione 🍯 E                                | lenco pubblico degli 🚼 https://w | ww.regione.p                                                                                         |                                                                 |
| Registro Naziona                                            | ale de                          | gli aiuti di S                                                  | Stato                                    |                                   |                                | 🖨 Home 🗳                  | Sezione aiuti <del>-</del>                             | Certificazioni aiuti e           | visure - 🐣 rocchina.de                                                                               | masi@regione.piemonte.it+                                       |
| Fondo Sociale El<br>Fondo Sociale El<br>Fondo Europeo       | JROPEA<br>uropeo<br>di Sviluppo | Regionale                                                       | Agenzia per                              | 😥<br>la Ciesiane Territoriale     |                                | p <b>-</b> n              | GOVERNANCE<br>E CAPACITA<br>ISTITUZIONALE<br>2014-2020 |                                  | Montreal March<br>Montreal March<br>SVIILUPPO ECONOMICO<br>Research Crande per del Seconomico Region |                                                                 |
|                                                             |                                 |                                                                 | Beneficiario Progett                     | o Localizzazione                  | Costi                          | Componenti                | Convalida Dati                                         |                                  |                                                                                                    |                                                                 |
|                                                             | ld con                          | cessione:                                                       |                                          | COR:                              |                                |                           | Stato in                                               | nserimento: In bozza             |                                                                                                    |                                                                 |
|                                                             | Riepilo                         | ogo Component                                                   | ti Aiuto                                 |                                   |                                |                           |                                                        |                                  |                                                                                                    |                                                                 |
|                                                             | Selezi                          | onare la compone                                                | nte per visualizzare i dettagli della co | omponente, gli strumenti e gli im | porti                          |                           |                                                        |                                  |                                                                                                    |                                                                 |
|                                                             | ID                              | ID Gestore                                                      | Tipo Procedura                           | Obiettivo                         | Regolamento                    | Data Inserin              | iento                                                  | Imp. agevolazioni                |                                                                                                    |                                                                 |
|                                                             |                                 | PRÓVA                                                           | Esenzione                                |                                   | CE651/2014                     |                           |                                                        | € 20.000,00                      | 6 💼                                                                                                  |                                                                 |
|                                                             | Total                           | le importi agev                                                 | <b>rolazione: €</b> 20.000,00            |                                   |                                |                           |                                                        |                                  | NUOVA COMPONENTE                                                                                     |                                                                 |
|                                                             | Com                             | ponenti Aiuto                                                   | Strumenti e Importi                      |                                   |                                |                           |                                                        |                                  |                                                                                                    |                                                                 |
|                                                             | Riepi                           | logo Strumenti                                                  | Aiuto                                    |                                   |                                |                           |                                                        |                                  |                                                                                                    |                                                                 |
|                                                             | ID I                            | D gestore                                                       | Tipo Strumento                           |                                   |                                | Importo Nomina            | le Importo Agev                                        | rolazione Intensità (%)          | Data Inserimento                                                                                     |                                                                 |
|                                                             |                                 | PROVA ROSSI S                                                   | RL Sovvenzione/Contributo                | o in conto interessi - Contril    | buto diretto alla spesa        | € 20.000,00               | € 20.000,00                                            | 100,00                           | c i                                                                                                  | Ť                                                               |
|                                                             |                                 |                                                                 |                                          | Minis                             | stero dello Sviluppo Economico | Í.                        |                                                        |                                  |                                                                                                    |                                                                 |
| - 🕹 🚞                                                       | 11                              | W                                                               |                                          |                                   |                                |                           |                                                        |                                  |                                                                                                    | <ul> <li> <sup>11:09</sup> <sup>18/10/203     </sup></li> </ul> |

PREMERE SALVA E CONTINUA

| Registro Nazion                            | ale degli aiuti di                         | Stato        |                    |                     |       | 😚 Home     | 🌣 Sezione aiuti -                                      | 🌣 Certificazioni aiuti e visure - | a rocchina.demasi@regione.pi                              |
|--------------------------------------------|--------------------------------------------|--------------|--------------------|---------------------|-------|------------|--------------------------------------------------------|-----------------------------------|-----------------------------------------------------------|
| UNIONE E<br>Fondo Sociale<br>Fondo Europeo | UROPEA<br>Europeo<br>di Sviluppo Regionale |              | igenzia per la Coe | sione Territoriale  |       | P          | GOVERNANCE<br>E CAPACITÀ<br>ISTITUZIONALE<br>2014-2020 | Svil                              | MERRIN RECO<br>UPPO ECONOMICO<br>Orante e planate de base |
|                                            | Id concessione:                            | Beneficiario | Progetto           | Localizzazione COR: | Costi | Componenti | Convalida Dati                                         | nserimento: in bozza              |                                                           |
|                                            | Convalida Aiuto                            |              |                    |                     |       |            |                                                        |                                   |                                                           |
|                                            | TORNA AI MIEL                              | AIUTI        |                    |                     |       |            |                                                        |                                   | ← INDIETRO                                                |
|                                            |                                            |              |                    |                     |       |            |                                                        |                                   |                                                           |

#### SI ARRIVA COSI' ALL'ULTIMA PAGINA DI **CONVALIDA** CLICCANDO SU CONVALIDA , DOPO LA V

CLICCANDO SU CONVALIDA , DOPO LA VERIFICA DEL SISTEMA, SI GENERA IL CODICE **COR** , <u>CHE ANDRA' INSERITO NELLA DETERMINA DI CONCESSIONE</u>

#### SI DOVRA' TORNARE DUNQUE SU GLI AIUTI INDIVIDUALI -I MIEI AIUTI

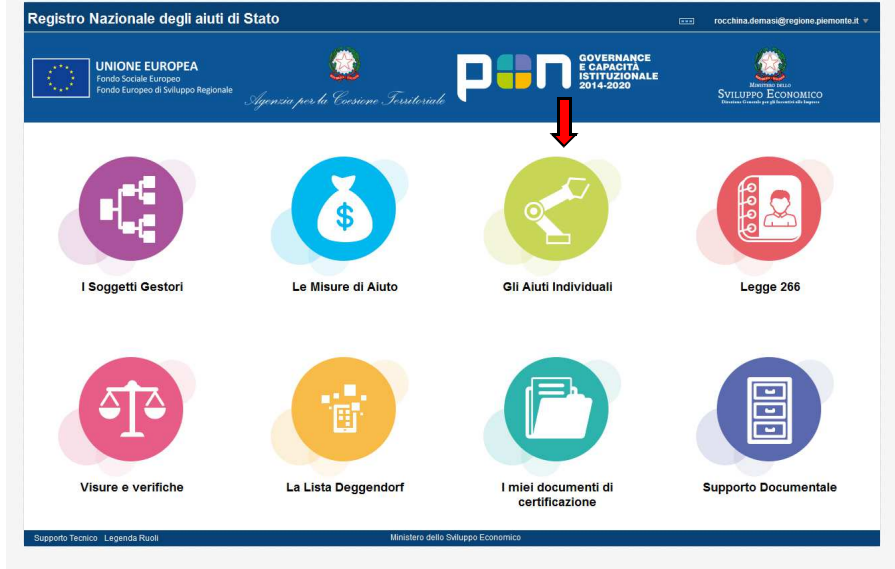

I MIEI AIUTI e aspettare (QUALCHE MINUTO) che venga generato il codice **COR** 

| ତ୍କ RICERCA AV<br>ତ୍ରି Quando si effe | ANZATA SSVUOTA TUTTI I<br>ttuano modifiche potrebbero es | I FILTRI Q RICERCA     | erchê vengano visualizzate  | Attendere qualche secondo (                               | e ripetere la ricerca. |         |       |               |       |         |
|---------------------------------------|----------------------------------------------------------|------------------------|-----------------------------|-----------------------------------------------------------|------------------------|---------|-------|---------------|-------|---------|
| I miei aiuti indiv<br>Visualizza 50   | <b>iduali</b><br>√ elementi                              |                        |                             |                                                           |                        |         |       |               |       |         |
| Id Id Richiest                        | a CAR* Titolo Misura                                     | Bando/Misura Attuativa | ID Gestore Data Con<br>Nes: | essione CF Beneficiario<br>un dato presente nella tabella | Denominazione          | Cup Cor | CoVar | Cor Collegato | Stato | Operazi |
| Vista da 0 a 0 di 0                   | elementi                                                 |                        |                             |                                                           |                        |         |       |               |       |         |
| SALVA IN EXCE                         | e presente, è visualizzato fra pa                        | rentesi dopo il CAR.   |                             | m                                                         |                        |         |       |               |       |         |
|                                       |                                                          |                        |                             |                                                           |                        |         |       |               |       |         |

Dal momento della generazione del COR, SI HANNO 20 GIORNI di tempo per tornare in RNA.

Nella sezione I MIEI AIUTI confermando il COR con il semplice inserimento di Numero e Data della DETERMINAZIONE DI CONCESSIONE (CLICCANDO SU conferma ed inserire n. e data E CONFERMARE)

Se il codice non viene confermato entro 20 GG non potrà più essere utilizzato!!! (Occorrerà richiederne UNO NUOVO)

NELLA D.D. OCCORRE INSERIRE UNA FRASE DOVE SI DA' ATTO CHE è stata eseguita la verifica Deggendorf con acquisizione codice VERCOR n. ...., acquisito e riportato il relativo codice COR n. ..... (Codice Concessione RNA) rilasciato dal Registro nazionale aiuti che identifica univocamente gli aiuti a favore di ogni beneficiario ed il codice CUP (Codice Unico di Progetto) J......:

Le presenti istruzioni non hanno alcun carattere ufficiale e sono state fornite al solo scopo di agevolare l'inserimento dei contributi su RNA. Ci scusiamo per eventuali imprecisioni. La procedura ultimamente è stata modificata.

Per qualsiasi altra informazione SI POSSONO SEMPRE CONSULTARE LE GUIDE UFFICIALI CHE TROVATE SULLA HOME DEL REGISTRO NAZIONALE IN OGNI MOMENTO.

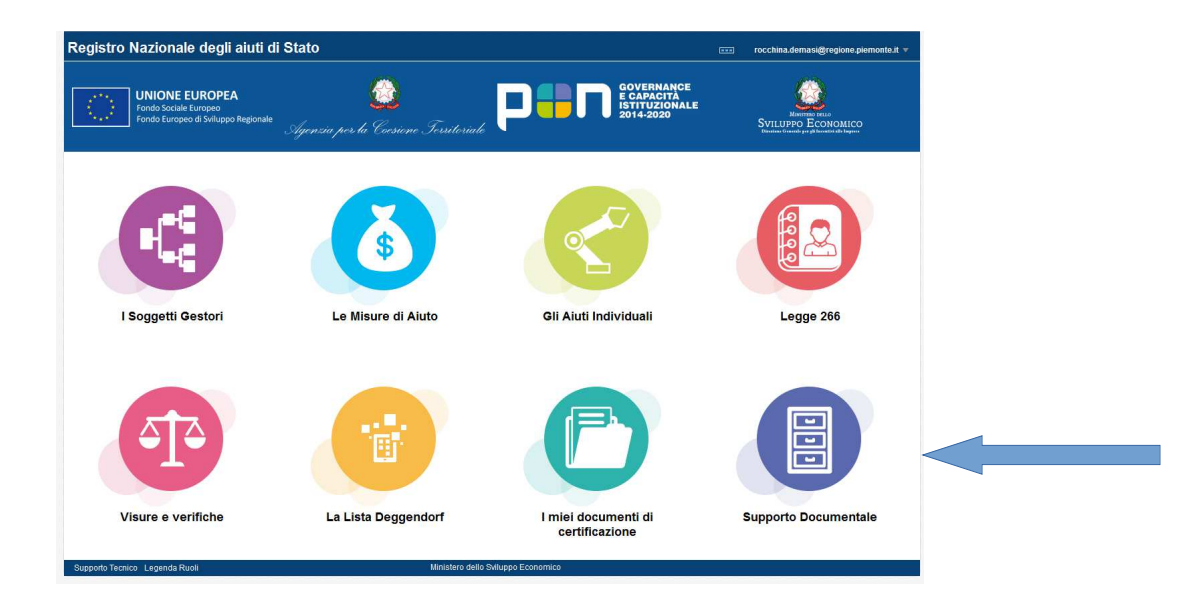